| ■MySQL関連操作方法<br>※ここでは、サイトマネージャを利用してMySQLの設定を行います。                                                                                                    |                                                                                                    |  |
|----------------------------------------------------------------------------------------------------|----------------------------------------------------------------------------------------------------|--|
| Ø + Ltp:mail.example.com:8080 Ø + L→ ※アドレスの example.com には、お客様のドメインを入力して下さい。                                                                                                    | 【1】ブラウザでサイトマネージャの入り口を表示します。<br>http://mail.お客様ドメイン:8080/                                                  |  |
| <section-header><section-header><section-header><section-header><section-header><section-header><section-header><section-header><section-header><section-header><section-header><section-header><section-header><section-header></section-header></section-header></section-header></section-header></section-header></section-header></section-header></section-header></section-header></section-header></section-header></section-header></section-header></section-header> | 【2】お客さまがサービスをご利用になるために必要な、<br>設定作業等を行なうための入り口が表示されます。<br>「サイトマネージャ」をクリックします。                              |  |
| Windows セキュリティ       ×         iexplore.exe       サーバー dc76.etius.jp がユーザー名とパスワードを要求しています。サーバーの報告によると、ごれは Password for admin からの要求です。         「ローザー名」       パスワード         「パスワード」       資格情報を記憶する         OK       キャンセル                                                                                                    | 【3】ユーザー名とパスワードを以下の内容で入力して<br>「OK」をクリックします。<br>ユーザー名: admin<br>パスワード: admin のパスワード<br>※郵送しております「完了書」を確認下さい |  |
| Колание и и и и и и и и и и и и и и и и и и                                                                                                    | 【4】サイトマネージャが表示されます。<br>画面左にありますメニューより<br>MySQL管理 > MySQLのONーOFF ><br>を順にクリックしてください。                       |  |

| MySQL0          | DON-OFF                                                                                                    | 【5】.必要項目を記入して、「設定」をクリックして下さい |
|-----------------|----------------------------------------------------------------------------------------------------|------------------------------|
| 現在、すべてのデー       | -タベースが <b>OFF</b> に設定されています。                                                                                        |                              |
| データベース<br>管理ツール | [phpMyAdminを開K]<br>ユーザー名ははデータベースのユーザー名を、パスワードははサイト管理者(adminアカウ<br>ント)のパスワード(※パスワード変更している場合は変更後のパスワード)を入力してくだ<br>さい。 |                              |
| データベース1         |                                                                                                    |                              |
| データベース名         |                                                                                                    |                              |
| ユーザー名           |                                                                                                    |                              |
| バスワード           | ※パスワードについての詳細は、このページ最下部の注意事項をお読みください。                                                                               |                              |
| 初期化             | □_のデータベースのデータを完全に消去する 実行                                                                                            |                              |
| ON/OFF          | ○ONにする ④OFFIにする 設定                                                                                                  |                              |
| データベース2         |                                                                                                    |                              |
| データベース名         |                                                                                                    |                              |
| ユーザー名           | 2 W                                                                                                    |                              |
| バスワード           | ※パスワードについての詳細は、このページ最下部の注意事項をお読みください。                                                                               |                              |
| 初期化             | □このデータベースのデータを完全に消去する 実行                                                                                            |                              |
| ON/OFF          | ○ONにする ④OFFにする 設定                                                                                                   |                              |
| データベース3         |                                                                                                    |                              |
| データベース名         |                                                                                                    |                              |
| ユーザー名           |                                                                                                    |                              |
| バスワード           | ※パスワードについての詳細は、このページ最下部の注意事項をお読みください。                                                                               |                              |
| 初期化             | □のデータベースのデータを完全に消去する 実行                                                                                             |                              |
| ON/OFF          | ○ONにする ●OFFIにする 設定                                                                                                  |                              |

## サーバー仕様

|                      | 標準データベースMySQL        |
|----------------------|----------------------|
| バージョン                | MySQL 5.6.33         |
| ユーザー数                | 1                    |
| 作成可能なデータベース数         | 3                    |
| 容量                   | 1500MB               |
|                      | (1個のデータベースにつき 500MB) |
| 文字コード                | UTF-8                |
| 保存形式                 | MyISAMとInnoDB        |
| DBIバージョン             | 1.60                 |
| max_user_connections | 40                   |